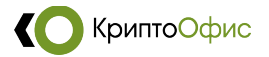

# Установка и настройка

## квалифицированной электронной подписи

В данном руководстве описан процесс установки программного обеспечения, необходимого для корректной работы квалифицированной электронной подписи.

# 1. Установка КриптоПро СЅР

Версия КриптоПро CSP, которую вы устанавливаете, должна соответствовать Вашей лицензии на использование программного продукта КриптоПро CSP.

Для установки КриптоПро CSP необходимо использовать файл из открытых источников:

- с сайта КриптоОФИС - ссылка

- с сайта КриптоПРО - ссылка

При получении дистрибутива по каналам сети Интернет следует обратить внимание, что получение СКЗИ по открытым каналам связи нарушает правила использования сертифицированных средств криптографической защиты информации.

#### Порядок установки:

Запустите скаченный в архиве установочный файл КриптоПро CSP.

Пройдите все диалоговые окна программы установки, оставляя настройки по умолчанию. После завершения установки выполните перезагрузку компьютера.

Если лицензия на ПО КриптоПро CSP получена на бумажном носителе (лист формата A4), выполните следующие действия:

КриптоОфис

1) Откройте меню «Пуск» - «Все программы» - «КРИПТО-ПРО» - «КриптоПро CSP». Появится окно «КриптоПро CSP».

| КриптоПр                     | o CSP                                    |                                     |                         |                           |                       | ×         |  |
|------------------------------|------------------------------------------|-------------------------------------|-------------------------|---------------------------|-----------------------|-----------|--|
| Безопасность W               |                                          | Winlogon                            | inlogon Настройн        |                           | ки TLS Криптопровайд  |           |  |
| Общие                        | Обору                                    | дование                             | Сервис                  | Дополни                   | тельно                | Алгоритмы |  |
| (С) к<br>с                   | риптоПр<br>) Компан                      | о CSP<br>ия КРИПТО                  | Bep<br>-NPO. Bce r      | сия продук<br>1рава защиц | та: 5.0.11<br>цены.   | 1998 KC1  |  |
| – Лицензи<br>Серийн          | ія<br>ый номе                            | p: 5050H                            | El                      |                           |                       |           |  |
| Владел                       | ец:                                      |                                     |                         |                           |                       |           |  |
| Органи                       | зация:                                   |                                     |                         |                           |                       |           |  |
| Срок действия:               |                                          | Постоя                              | янная                   |                           |                       |           |  |
| Тип лицензии:                |                                          | Клиен                               | тская                   |                           | <u>В</u> вод лицензии |           |  |
| Первая установка:            |                                          | ка: 19.06.                          | 2020                    |                           |                       |           |  |
| Язык                         |                                          |                                     |                         |                           |                       |           |  |
| Выбери<br>CSP <u>в</u> ац    | іте язык<br>шей учет                     | для отобра<br>ной записи:           | жения око               | -Ум                       | олчание               | систем ∨  |  |
| Выбери<br>CSP пол<br>(умолча | іте язык<br>льзовате<br>ание <u>с</u> ис | для отобра<br>лей, не зад<br>темы): | жения око<br>авших язык | Русс                      | кий                   | ~         |  |
|                              |                                          | [                                   |                         |                           |                       |           |  |

2) Нажмите кнопку «Ввод лицензии...».

| 😸 КриптоПро CSP 5.0.11998                                                                        | ×                             |
|--------------------------------------------------------------------------------------------------|-------------------------------|
| Сведения о пользователе<br>Укажите сведения о себе.                                              |                               |
| Пользователь:                                                                                    |                               |
|                                                                                                  |                               |
| <u>О</u> рганизация:                                                                             |                               |
| <u>С</u> ерийный номер:                                                                          |                               |
| 5050-0000-                                                                                       |                               |
| Введите серийный номер с Вашего бланка Лицензи<br>использования данного программного продукта ОО | и на право<br>О «КРИПТО-ПРО». |
|                                                                                                  |                               |
|                                                                                                  | <u>О</u> К Отмена             |

3) Введите серийный номер КриптоПро CSP, указанный в лицензии. Нажмите «ОК».

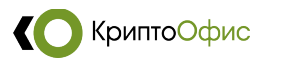

### 2. Установка драйвера ключевого носителя

**ВНИМАНИЕ!!!** Перед началом установки **ОТКЛЮЧИТЕ** носитель от компьютера, в противном случае он может быть необратимо поврежден! Вставлять носитель в компьютер можно после окончания установки драйвера.

Определите на какой носитель вам записали ключ:

a) *JaCarta* 

б) Rutoken

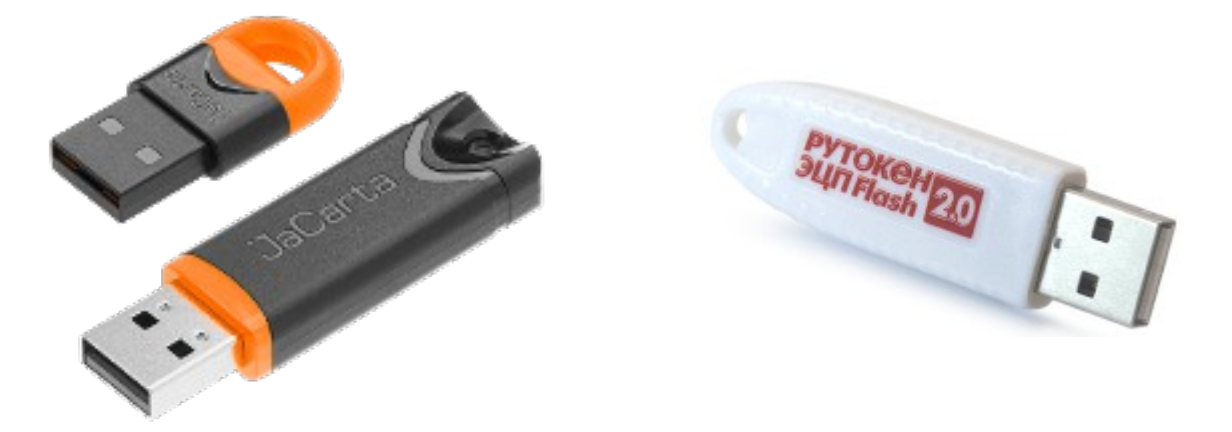

а) Для установки драйверва ключегого носителя *JaCarta* необходимо использовать файл из открытых источников:

- с сайта производителя ключа Алладин - ссылка

б) Для установки драйверва ключегого носителя *Rutoken* необходимо использовать файл из открытых источников:

- с сайта производителя ключа Рутокен - ссылка

### Порядок установки:

Запустите скаченный в установочный файл и пройдите все диалоговые окна программы установки, оставляя настройки по умолчанию.

После завершения установки выполните перезагрузку компьютера.

Подключите Ваш ключевой носитель к компьютеру.

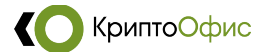

### 3. Установка личного сертификата

Установка Вашего сертификата в хранилище «Личные»:

1) Подключите ключевой носитель к Вашему ПК.

2) Откройте меню «Пуск» - «Все программы» - «КРИПТО-ПРО» - «КриптоПро CSP». Появится окно «КриптоПро CSP».

3) Перейдите на вкладку «Сервис».

4) Нажмите кнопку «Просмотреть сертификаты в контейнере» — появится окно «Сертификаты в контейнере закрытого ключа».

|                                                  | Безопасность                                             |                                                             | Настр                                                  | Настройки TLS                                          |                                                         | опровайдеры           |  |
|--------------------------------------------------|----------------------------------------------------------|-------------------------------------------------------------|--------------------------------------------------------|--------------------------------------------------------|---------------------------------------------------------|-----------------------|--|
| Общие                                            | Обор                                                     | дование                                                     | Сервис                                                 | Дополни                                                | тельно                                                  | Алгоритмы             |  |
| Контей<br>Эти ма<br>контей                       | нер закр<br>стера по<br>нер закр                         | ытого ключа<br>зволяют про<br>ытого ключа                   | тестирова<br>с носител                                 | ть, скопиро<br>1я.                                     | вать или                                                | удалить               |  |
| Про <u>т</u> естировать                          |                                                          |                                                             | <u>С</u> копирова                                      | <u>Скопировать Уд</u> алить.                           |                                                         |                       |  |
| Этот м.<br>контей<br>сертиф<br>Личный<br>Этот м. | астер по<br>нере зак<br>оикатов.<br>i сертиф<br>астер по | зволяет про<br>рытого ключ<br>Просм<br>икат<br>зволяет связ | смотреть с<br>на, и устан<br>нотреть се<br>нать сертик | сертификат<br>овить их в у<br>ртификаты<br>фикат из фа | ы, находя<br>кранилищ<br>в <u>к</u> онтей<br>айла с кон | нщиеся в<br>е<br>нере |  |
| закрыт                                           |                                                          | У                                                           | становить                                              | <u>л</u> ичный сер                                     | ранилище<br>отификат.                                   |                       |  |
| _Пароли                                          | закрыть                                                  | іх ключей                                                   |                                                        |                                                        |                                                         |                       |  |
|                                                  | стера по                                                 | зволяют изм<br>алить запомн                                 | енить пар<br>іенные ран                                | оли (ПИН-ко<br>нее пароли.                             | оды) закрі                                              | ытых                  |  |
| Эти ма<br>ключеі                                 | и или уда                                                |                                                             |                                                        |                                                        |                                                         |                       |  |

5) Нажмите кнопку «Обзор» — откроется окно «Выбор контейнера - КриптоПроСSР» со списком ключевых контейнеров.

6) Выберите в списке контейнер и нажмите кнопку «ОК».

7) Убедитесь, что выбрали нужный сертификат и нажмите кнопку «Установить».

8) Разрешите выполнение установки сертификата, если появится соответствующий запрос системы.